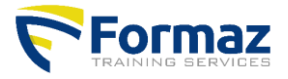

www.formaz.be

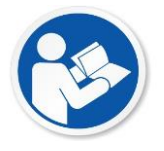

## Manual certificate and documentation

This document is a guide on how and where to download the certificate and documentation

## **Certificates + Documentation**

Documentation (textbook, handout or safety sheet) is available digitally from the first day of training. You can download, print or save them up to 4 weeks after the training.

All certificates and participation certificates are available digitally in our central database on our website. After finishing the course, it may take up to 8 weeks for your certificate to come online.

A few steps will describe how to do this below.

- 1) Go to www.formaz.be
- 2) Click on the "Certificates" button.
- 3) Click on the appropriate choice Eg: You are a student looking for....
- 4) Enter your name, first name and date of birth and click on "search"
- 5) Below are all the courses you have taken
- 6) Behind your name and education is the "PDF" icon, you can open it by clicking here
- 7) When there is a bow after your name and education, your certificate is available and you can use this download by clicking on it

You can't find your certificate and/or documentation:

Enter only the first letter of your name and first name. And your date of birth. Try again now.

## Sample photos

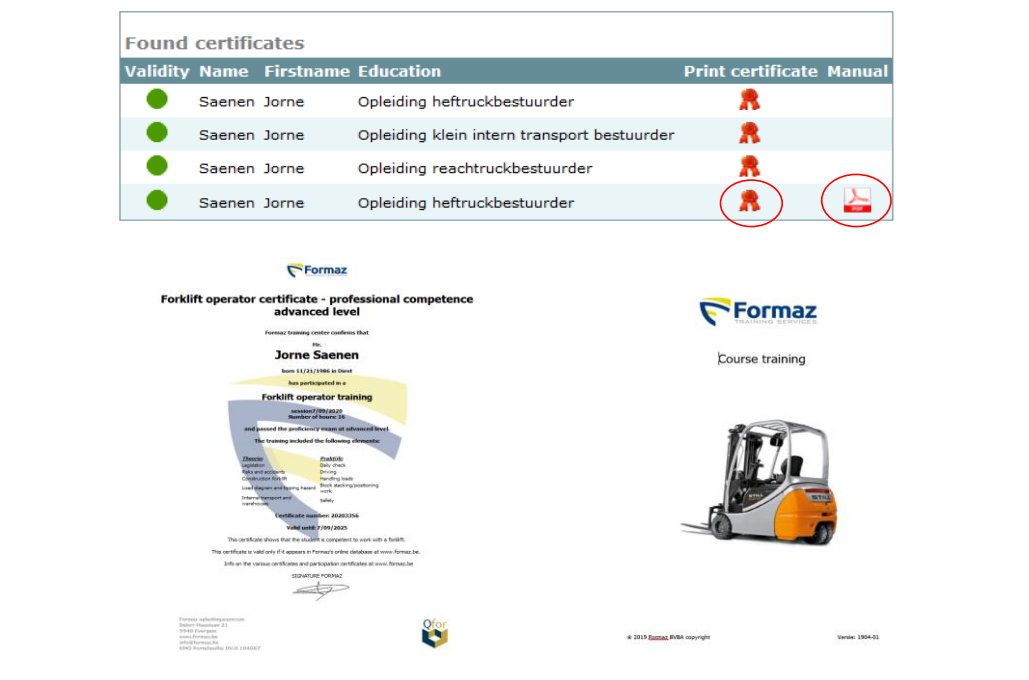

www.formaz.be